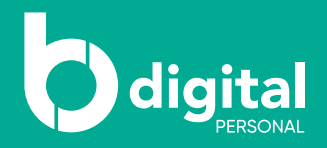

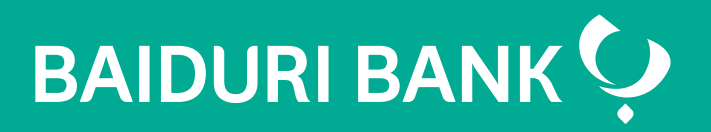

## How to download e-statement

A step-by-step guide

Co-creating your future

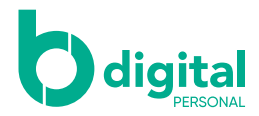

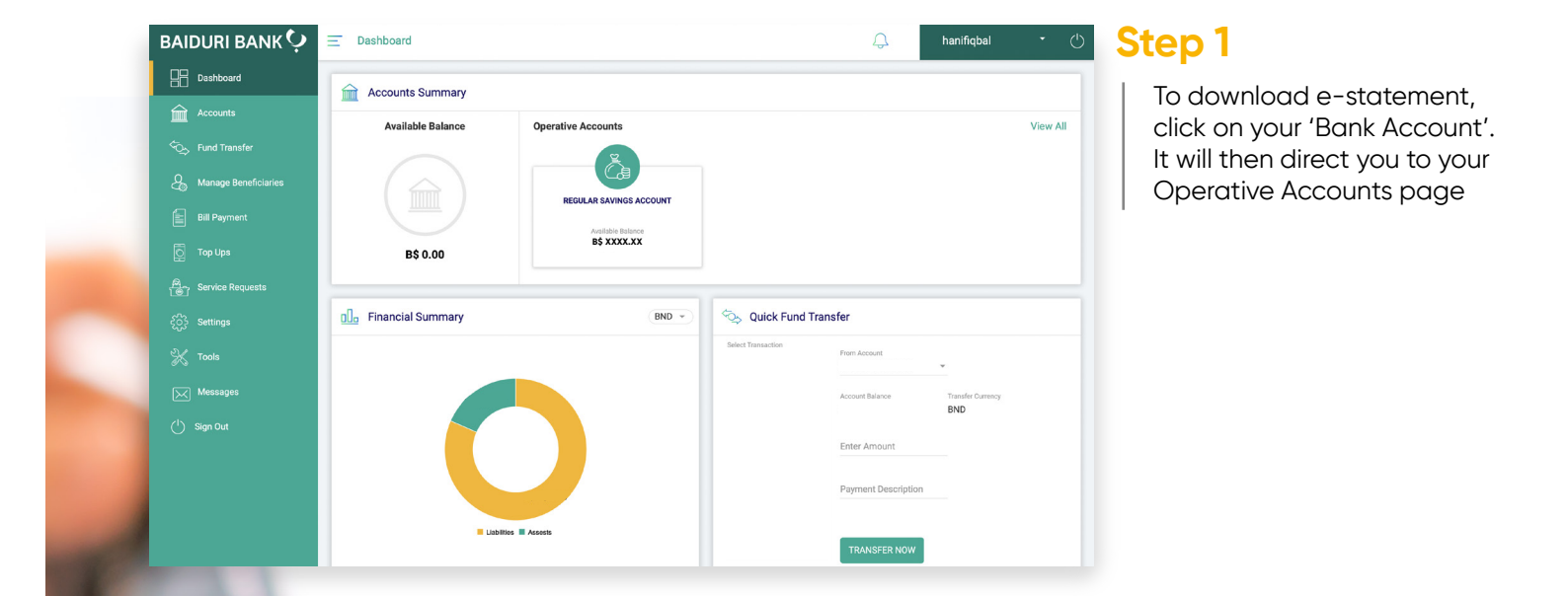

| BAIDURI BANK 🜻      |                                                                                                    | ф.              | hanifiqbal 🔹 🕛 | Step 2                  |
|---------------------|----------------------------------------------------------------------------------------------------|-----------------|----------------|-------------------------|
| Dashboard           | ВАСК                                                                                                    |                 |                | Click 'Dast Statements' |
| Accounts            |                                                                                                    |                 |                | Click Past Statements   |
| ∽ Fund Transfer     | REGULAR SAVINGS ACCOUNT Available Balance Ledger Balance                                                                                                    | Currency<br>BND |                |                         |
| Anage Beneficiaries | Eund Transfer Pay Bill                                                                                                    |                 |                |                         |
| Bill Payment        |                                                                                                    |                 |                |                         |
| Top Ups             |                                                                                                    |                 |                |                         |
| Service Requests    |                                                                                                    |                 |                |                         |
| င့်ြိုး Settings    | Recent Transactions Transaction History Past Statements                                                                                                    |                 |                |                         |
| 💥 Tools             | 17 0<br>AUG<br>2021                                                                                                    |                 |                |                         |
| Messages            | 16                                                                                                    |                 |                |                         |
| () Sign Out         | 10<br>AUS<br>2021                                                                                                    |                 |                |                         |
|                     | 12 VALUE 12 VALUE 12 |                 |                |                         |
|                     | AUG<br>2021                                                                                                    |                 |                |                         |
|                     | 9                                                                                                    |                 |                |                         |
|                     | AUG<br>2021                                                                                                    |                 |                |                         |

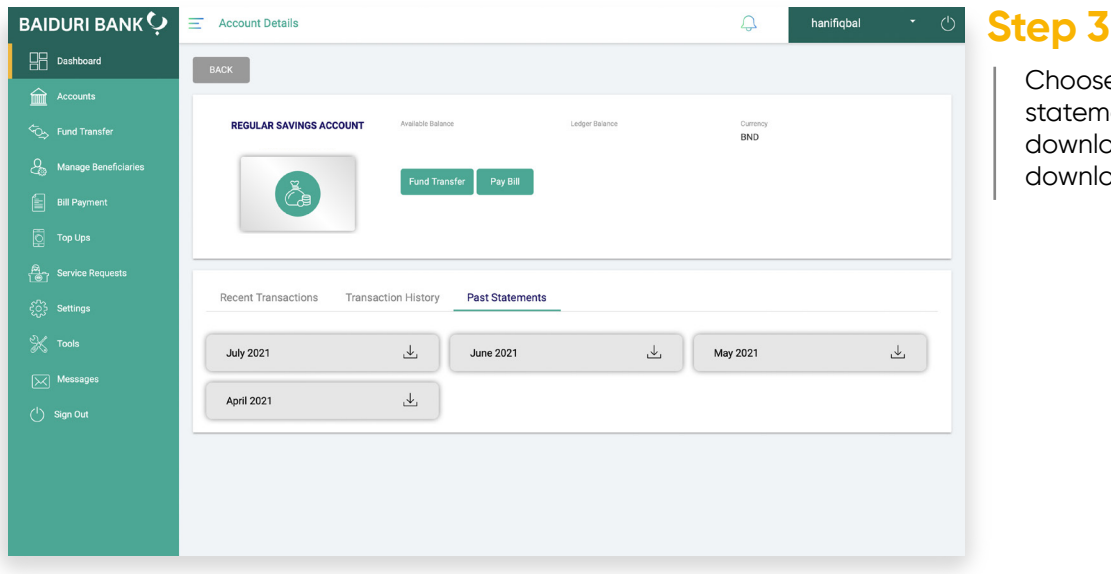

Choose the month with the statement you want to download from and your download is complete